### WORLDLINE MM

# Alipay+ im E-Commerce

Kurzanleitung

Digital Payments for a Trusted World Alipay -

## Willkommen bei Alipay+

### LOS GEHT'S

Alipay+ wird als Masterwallet bezeichnet und bietet mobile Zahlungslösungen in Form von vielen unterschiedlichen Wallets.

Auf den folgenden Seiten erfahren Sie Schritt für Schritt, wie einfach das Bezahlen mit Alipay+ im E-Commerce ist.

> Weitere Informationen unter: worldline.com/merchant-services/alipayplus

#### **SHOPPEN MIT DEM COMPUTER**

### Kunde möchte mit Alipay+ bezahlen

Beim Check-out einer Onlinebestellung wählt Ihr Kunde im Zahlungsfenster das Zahlungsmittel Alipay+.

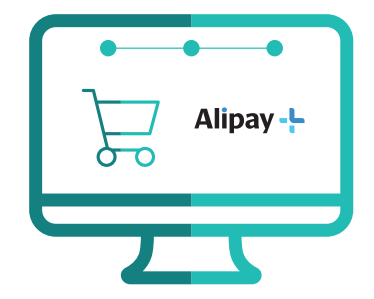

# Alipay+ QR-Code wird generiert

Ein QR-Code wird automatisch generiert und erscheint im Zahlungsfenster.

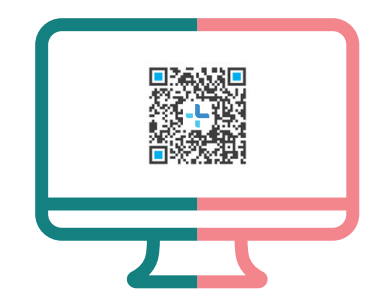

### **G**A QR-Code scannen

Der Kunde scannt den QR-Code mit der gewünschten App.

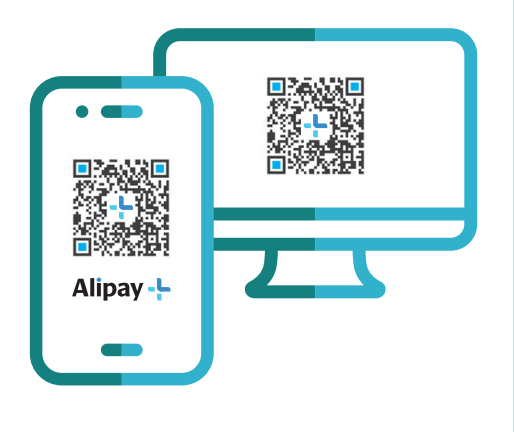

# Details zur Transaktion

Nachdem der Kunde den QR-Code gescannt hat, werden ihm die Transaktionsdetails in der App angezeigt.

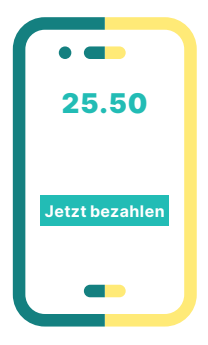

### **4** Zahlung bestätigen

Der Kunde nutzt seine vordefinierte Freigabemethode (wie z.B. PIN, Fingerabdruck, Gesichtserkennung), um die Zahlung in der App zu bestätigen.

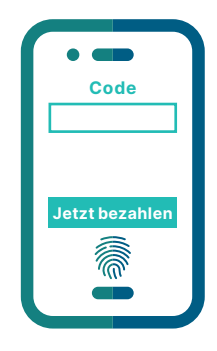

# Bestätigung erhalten

Sie erhalten wie gewohnt eine Bestätigung der erfolgreichen Zahlung von Ihrem Payment Service Provider und gegebenenfalls von Ihrem Shop-System. F. O

## Kunde erhält Bestätigung

Der Kunde erhält eine Zahlungsbestätigung in seiner App und wird zurück zu Ihrem Webshop geleitet.

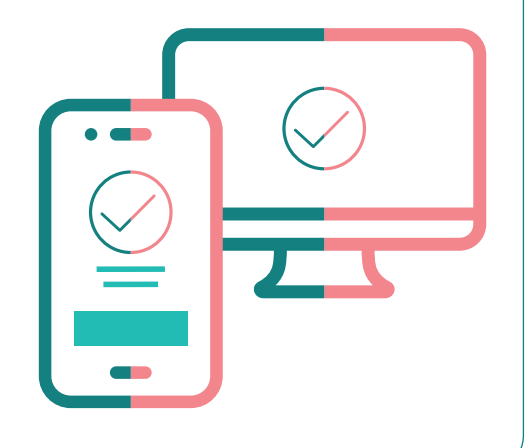

#### **SHOPPEN MIT DEM SMARTPHONE**

### Kunde möchte mit Alipay+ bezahlen

Der Kunde scannt den QR-Code mit seiner bevorzugten App. Anschliessend werden alle verfügbaren Wallets angezeigt. Der Kunde wählt eine Wallet aus.

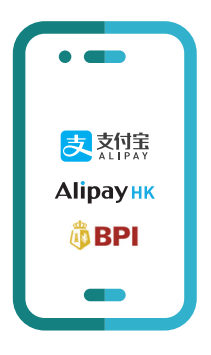

### Details zur Transaktion

Die Transaktionsdetails werden dem Kunden zur Überprüfung in der gewählten App angezeigt. 25.50 Jetzt bezahlen

# **3** Zahlung bestätigen

Der Kunde nutzt seine vordefinierte Freigabemethode (wie z.B. PIN, Fingerabdruck, Gesichtserkennung), um die Zahlung in der App zu bestätigen.

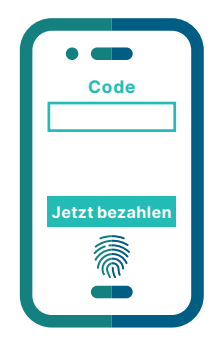

### **4** Bestätigung erhalten

Sie erhalten wie gewohnt eine Bestätigung der erfolgreichen Zahlung von Ihrem Payment Service Provider und gegebenenfalls von Ihrem Shop-System. F. O

# Kunde erhält Bestätigung

Der Kunde wird zur Zahlungsbestätigungsseite weitergeleitet und die Zahlung ist abgeschlossen.

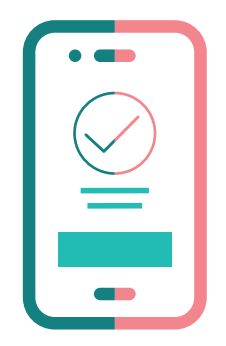

### Das Wichtigste in Kürze

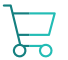

#### **Vereinfachter Check-out Prozess**

Für Ihre Kunden erleichtert sich der Bezahlvorgang, da die Dateneingabe nicht bei jeder Bestellung erneut erfasst werden muss.

#### **QR-Code oder Zahlencode**

Ein QR-Code wird automatisch generiert und erscheint im Zahlungsfenster.

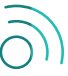

#### Internet-Verbindung notwendig

Für eine Alipay+ Zahlung müssen Ihre Kunden auf ihrem Smartphone eine Funknetz- oder WLAN-Verbindung haben.

| <b>•••</b> |   |
|------------|---|
| ΞĒ         |   |
| - Ői       | 2 |
|            |   |
|            |   |

#### QR-Code Scanner

Zur Benutzung des QR-Code Scanners muss Ihr Kunde die Smartphone-Kamera in der gewählten App freigeschaltet haben.

Ihren lokalen Ansprechpartner finden Sie unter: worldline.com/merchant-services/contacts

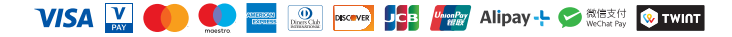